### EUSKALTELEN INSTALAZIO-ESKULIBURUA WIFI MESH

1119F0

# euskaltel

# WIFI MESH EKIPOAK KONFIGURATZEA

#### WiFi MESH-en KAXEN EDUKIA

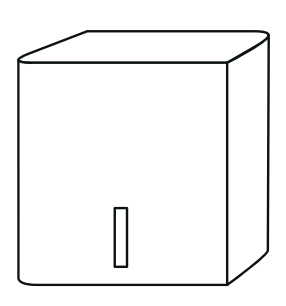

WiFi MESH

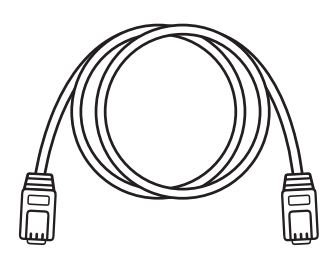

KABLE-SAREA

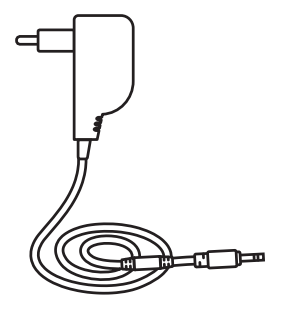

ELIKATZE-ITURRIA

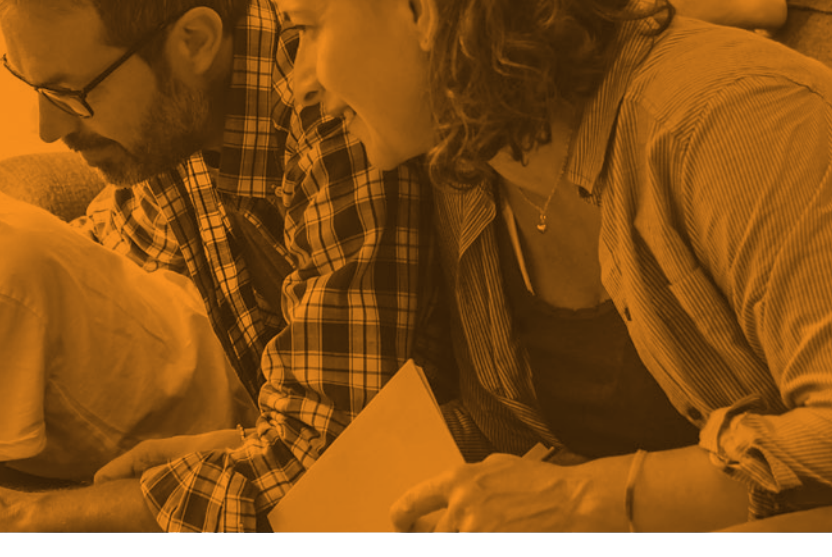

#### LEHEN WIFI MESH-A KONEKTATZEA ETA KONFIGURATZEA

- Konektatu Euskaltelen bideratzailea WiFi Mesh ekipo batera sareko kablearen bidez
   Berdinak dira; beraz, bata zein bestea hauta dezakezu.
- 2. Konektatu WiFi Mesh ekipoa argindarrera 2.

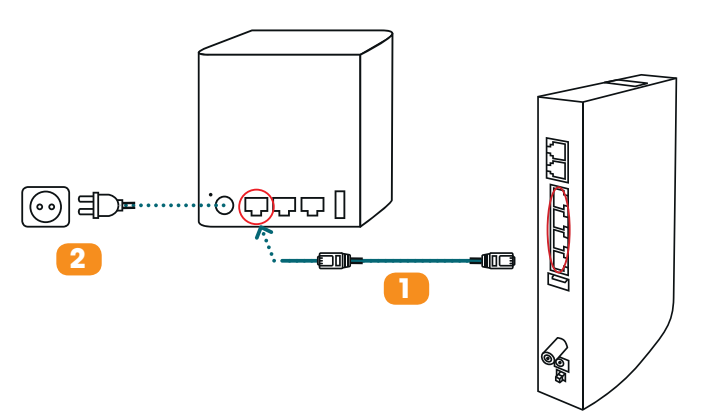

**3.** Itxaron minutu batzuk. WiFi Mesh ekipoko argi berdea piztuta geratu bada, konfigurazioa amaitu den seinale.

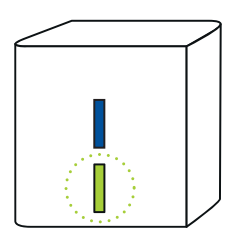

## WIFI MESH EKIPOAK KONFIGURATZEA

#### WIFI MESH GEHIAGO KONEKTATZEA

Lehenengo WiFi Mesh ekipoa bideratzaileari konektatu badiozu eta funtzionatzen baldin badu, WiFi Mesh ekipo gehiago konekta ditzakezu. **Hala, wifi sare indartsu bat sortuko duzu etxean.** Horretarako, jarraitu urrats hauei konektatu nahi duzun WiFi Mesh berri bakoitzarekin:

- Konektatu argindarrera bigarren WiFi Mesh ekipoa.
  Garrantzitsua: Ongi lotzeko, lehenengo WiFi Mesh ekipoa bideratzaileari konektatuta dagoen gela berean egin behar duzu. Gero, beste gela batera eraman ahal izango duzu.
- Piztuta dagoela, sakatu botoi urdina A bi WiFi Mesh ekipoetan. Minutu batera, bideratzaileari konektatua dagoen WiFi Mesh ekipoaren argia berdea B izango da, eta beste ekipoarena urdina C. Parekatuta daude.

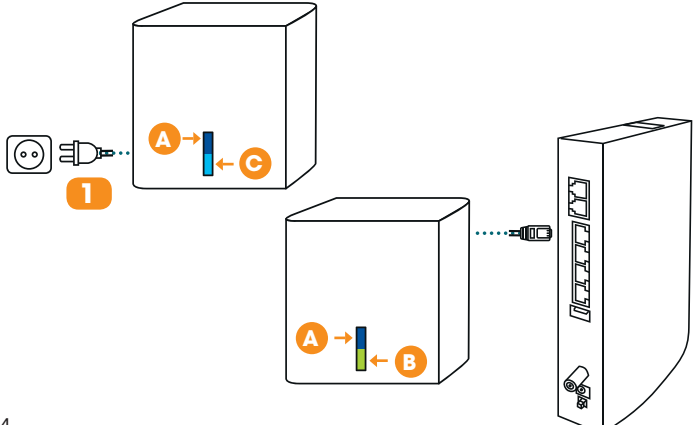

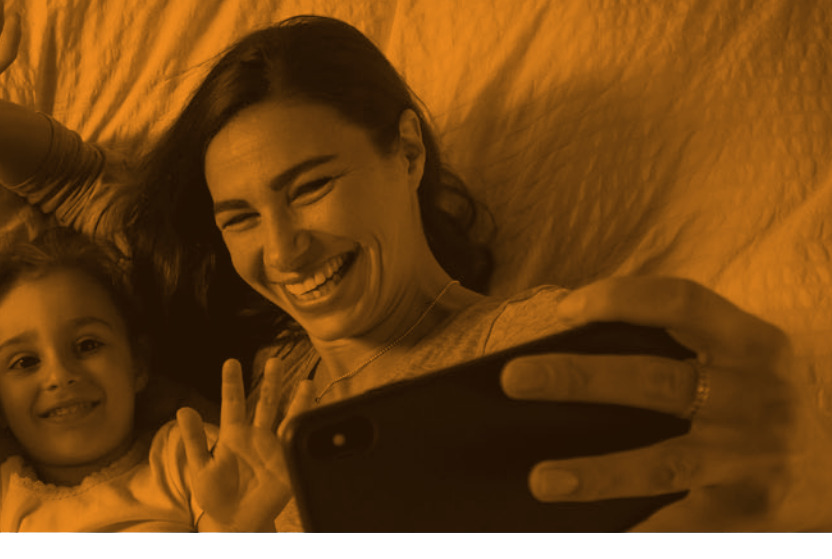

**3.** Bigarren WiFi Mesh ekipoa etxeko beste gela batera eraman dezakezu **estaldura handitzeko.** 

Aski duzu argindarrera entxufatzea. Argia urdina eta estatikoa bada, ongi funtzionatzen duen seinale.

Argi urdinak dir-dir egiten badu, esan nahi du bi WiFi Mesh ekipoak oso urrun daudela. Hala bada, bigarren ekipoa bideratzaileari konektatutako WiFi Mesh-etik ahalik eta hurbilen jarri behar duzu.

Wifi sareak behar bezala funtziona dezan, gehienez bi gelako tartea dutela egon behar dute WiFi Mesh ekipoek.

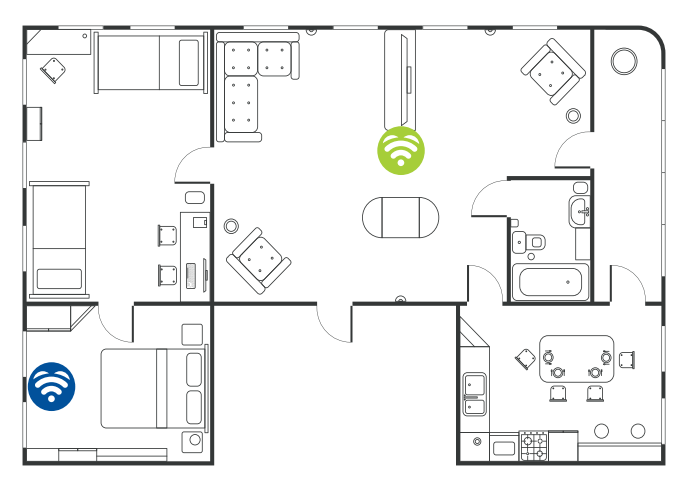

# WIFI MESH KONEXIOA

#### WIFI MESH SARE-KONEXIOA

Hemen duzu WiFi Mesh sare berria: **estaldura hobea, azkarragoa eta etenik gabe.** Konektatu harekin zure gailu guztiak (smartphoneak, tabletak, kontsolak, smart TVak...) eta egin hegan!

Zure WiFi MESH sare berriaren izena eta pasahitza zein diren jakiteko, begiratu bideratzaileari **konektatutako WiFi Mesh ekipoaren eranskailuan.** 

(OHARRA: gainerako WiFi Mesh ekipoek ere badute eranskailua, baina zure bideratzailera konektatua dagoen WiFi Mesh ekipoaren eranskailuan agertzen diren datuak bakarrik hartu behar dituzu kontuan).

Qr kode bat ere baduzu; eskaneatu zure smartphoneekin, automatikoki WiFi Mesh sarera konektatzeko.

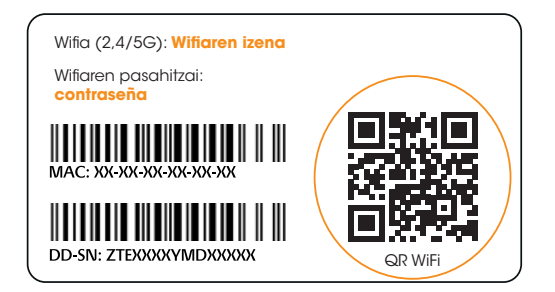

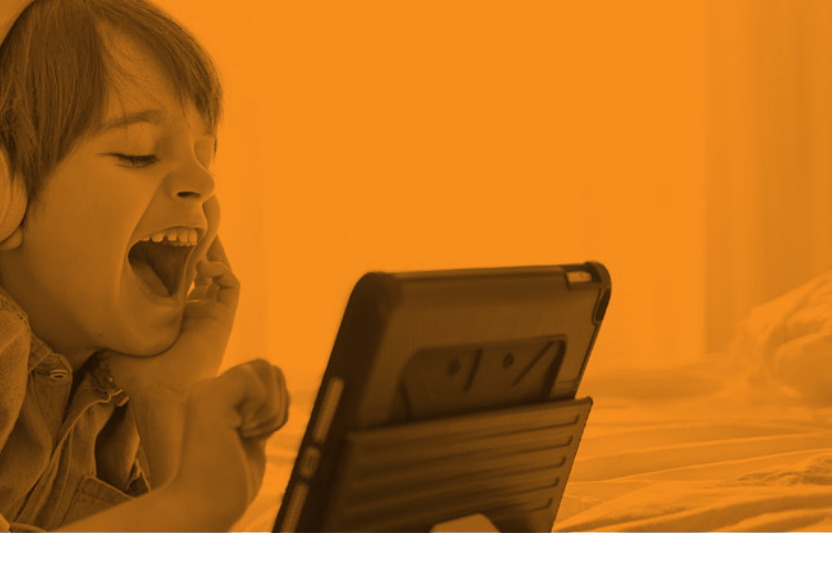

Nahiago baduzu, sareko kable bidez ere konekta zaitezke. WiFi Mesh ekipoek LAN motako 2 ataka dituzte, eta horietara sare-kable bidez konekta ditzakezu kontsolak, Smart TVak, ordenagailuak...

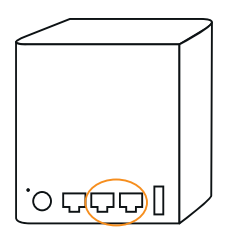

Wifi-esperientziarik onena izateko, hemendik aurrera **beti** zure **WiFi Mesh** sarera konektatzea gomendatzen dizugu. Komeni da bideratzailearen wifi sare zaharra desaktibatzea; hala, etxeko gailuak WiFi Mesh sare berrira bakarrik konektatuko dira. Erraz egin dezakezu **Euskaltelen aplikaziotik**. Mezu bat agertuko zaizu, erraz egin ahal izateko.

Eta, orain, gauza bakarra falta zaizu: Internet onena izateko esperientziaz gozatzea, Euskaltelen eskutik ;-)

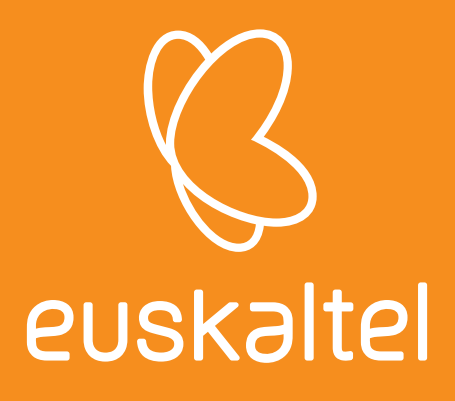

Gogoratu: zure esanetara gaituzu behar duzun guztietan.

**Aplikazioaren** bidez egin dezakezu, edo, nahiago baduzu, bide hauek erabiliz:

www.euskaltel.eus | dendak | Sare Sozialak | foroa

WIFI Mesh instalatzean arazoren bat sortzen bazaizu, **deitu** 900 840 440 doako telefonora (900 840 903, Euskaditik kanpo bazaude) eta lagunduko dizugu.